## 新規設定

- 注) 秀丸メールのバージョンが古い場合は、SSL通信が利用できない場合がございます。 最新のバージョンにアップデートをしてご利用ください。
- ① 秀丸メールを起動してください。

② メニュー バーの中の

「ファイル」→「アカウントの新規作成」をクリックしてください。

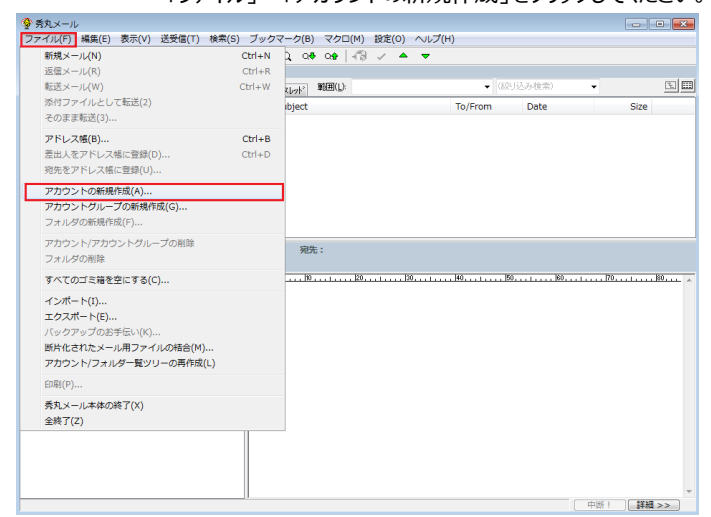

③ 「メールアカウント」にチェックします。

| アカウントの新規作成                                                                                   | ×                                                                                 |
|----------------------------------------------------------------------------------------------|-----------------------------------------------------------------------------------|
| 作成するアカウントの種類を指定してくださ                                                                         | il 10                                                                             |
| ◎ メールアカウント(M)                                                                                | □ 既存のアカウントから情報をコピーする(C)                                                           |
| <ul> <li>マーラーdeネットニュースで作成し、<br/>(あらかじめメーラーdeネットニ<br/>「メーラーdeネットニュ<br/>Web掲示板にアクセス</li> </ul> | た設定用のアカウント(L)<br>ニュース側の設定が出来ている必要があります)<br>ース」を使えば、秀丸メールでNetNewsを見たり、<br>したり出来ます。 |
| < 戻る(B)                                                                                      | 次へ(N)> キャンセル ヘルプ                                                                  |

④表示する名前を入力します。

| 「次へ」をクリックしてください。                         |   |
|------------------------------------------|---|
| 名前                                       | × |
| 電子メールを送信するときに、メールの差出人として表示する名前を入力してください。 |   |
| 名前(D):                                   |   |
| 例: Taro Chofu                            |   |
|                                          |   |
|                                          |   |
|                                          |   |
| 〈戻る(B) 次へ(N) キャンセル ヘルブ                   |   |

(5) メールアドレスを入力します。 「次へ」をクリックしてください。

| 「次へ」をクリックしてくたらい。                           |   |
|--------------------------------------------|---|
| 電子メールアドレス                                  | x |
| 電子メールのアドレスは、ほかのユーザーがあなたに電子メールを送信するために使います。 |   |
| 電子メールアドレス(E):                              |   |
| 例: t-chofu@microsoft.com                   |   |
|                                            |   |
|                                            |   |
|                                            | _ |
| < 戻る(B) 次へ(N) > キャンセル ヘルプ                  |   |

⑥ 自動設定が見つかりませんと表示します。「手動設定」をクリックしてください。

| 自動設定                               | ×         |
|------------------------------------|-----------|
| 「●●」についての自動設定は見つかりませんでした。          |           |
| ○ POP3 ○ IMAP4                     |           |
|                                    | ^         |
|                                    |           |
|                                    |           |
|                                    |           |
|                                    | ~         |
| 設定のWebサイト(主に他のメールソフト用の説明ページ)を開く(W) |           |
| 設定をGoogle検索してみる(G)                 |           |
|                                    | 1 - + (1) |
|                                    |           |

## ⑦ サーバー名を入力します。

| 電子メール サーバー名                                            | ×   |
|--------------------------------------------------------|-----|
|                                                        |     |
| 受信メールサーバーの種類(P):  ● POP3 〇 IMAP4 〇 Microsoft Graph API |     |
| 受信メールサーバー(1):                                          |     |
| pop3.infonia.net                                       |     |
| SMTPサーバーは、電子メールを送信するときに使用するサーバーです。                     |     |
| 送信メール (SMTP) サーバー(O):                                  |     |
| post.infonia.net                                       |     |
|                                                        |     |
|                                                        |     |
| < 戻る(B) 次へ(N) > キャンセル                                  | ヘルプ |
|                                                        |     |

● 受信サーバーの種類: POP3

IMAPをご利用の場合は、IMAP4にチェックしてください。

受信メールサーバー: pop3.infonia.net
 送信メールサーバー: post.infonia.net

POPサーバー名 SMTPサーバー名

- 入力後「次へ」をクリックしてください。
- ⑧ ログイン情報を入力します。

| インターネット メール ログオン   |                                   | × |
|--------------------|-----------------------------------|---|
| インターネットサービスプ<br>い。 | ロバイダから提供されたアカウント名およびバスワードを入力してくださ |   |
| アカウント名(A):         |                                   |   |
| バスワード(P):          | 見ながら入力(0                          |   |
|                    | ✓パスワードを保存する(W)                    |   |
|                    |                                   |   |
|                    |                                   |   |
|                    | < 戻る(B) 次へ(N) > キャンセル ヘルプ         |   |
|                    |                                   |   |

- アカウント名: POPユーザー名
- 例)btm0000
- パスワード: POPパスワード
- パスワードに保存する: チェック
- 入力後「次へ」をクリックしてください。

| 認証方式                                                                      | × |
|---------------------------------------------------------------------------|---|
| インターネットサービスプロバイダから指定された認証方式をONにしてください。よく分からない場合はとりあえずそのまま「次へ>>」を押してください。  |   |
| ✓SMTP-AUTH (別名= SMTP認証) ✓Outbound Port25 Blocking対策 (SMTP用のポートを587に変更)(U) |   |
| □ APOP認証<br>□ POP before SMTP                                             |   |
|                                                                           |   |
| < 戻る(B) 次へ(N) > キャンセル ヘルプ                                                 |   |

- SMTP-AUTHに(別名=SMTP認証) チェックしてください。
- Outbound Port 25 Blocking対策(SMTP用のポートを587に変更): チェックしてください。
- 入力後「次へ」をクリックしてください。

## ⑩ 設定完了画面が表示します。

| 「アカウント毎の設定」をクリックしてください。                                                                           |     |
|---------------------------------------------------------------------------------------------------|-----|
| 設定完了                                                                                              | ×   |
| セットアップを完了するのに必要な情報がすべて入力されました。<br>これらの設定を保存するには、[完了] をクリックしてください。<br>もっと詳しく設定するには → アカウント毎の設定(A)… |     |
| < 戻る(B) 完了 キャンセル                                                                                  | ヘルプ |

「設定」メニューから「アカウント毎の設定」をクリックした場合と同じです。
 個人情報の画面が表示します。

④・⑤で入力した項目です。 確認をお願いします。

次に設定一覧の「メールサーバー」をクリックしてください。

| ▼ アカウントの新規作成                                                                                                    |                                                                                                    | $\times$ |
|----------------------------------------------------------------------------------------------------|----------------------------------------------------------------------------------------------------|----------|
| 設定の一覧(1)                                                                                                    | 個人情報                                                                                                    |          |
| <ul> <li>設定の一覧(1)</li> <li>個人指盤</li> <li>メールサーバー</li> <li>アールの振り方け</li> <li>デンブレート/署名</li> <li>使用状況</li> <li>上級者向け</li> </ul> | 個人情報         アカウント名(ハードディスク上に作成するフォルダ名)(F):         0000@00.00.jp         アイコン(D:       (標準) ~         差出人の情報         名前(N):       テスト         メールアドレス(M):       0000@00.00.jp         OK       キャンセル |          |
|                                                                                                    |                                                                                                    |          |

12 「メールサーバー」をクリックしてください。

| ▼ アカウントの新規作成                                                                                              | ×                                                                                  |  |
|----------------------------------------------------------------------------------------------------|------------------------------------------------------------------------------------|--|
| 設定の一覧(L)                                                                                                  | メールサーバー                                                                            |  |
| <ul> <li>● 個人情報</li> <li>● メールサーバー</li> <li>● メールサーバー</li> <li>● メールの振り分け</li> <li>● テンプレート/署名</li> </ul> | 受信メールサーバー(POP3)(R): pop3infonianet 自動設<br>送信メールサーバー(SMTP)(S): post.infonianet 定(C) |  |
| 使用状況<br>       使用状況                                                                                       | メール・アカウント(N): POPユーザー名                                                             |  |
|                                                                                                    | バスワード(P): POPパスワード 見ながら入力(D                                                        |  |
|                                                                                                    |                                                                                    |  |
|                                                                                                    | ✓受信したメールをサーバー上に残す(E)                                                               |  |
|                                                                                                    | ☑一定期間置いてから削除(D) 5 🚽 日後                                                             |  |
|                                                                                                    | □削除されたメールは次回受信時にサーバー上からも削除する(Y)                                                    |  |
|                                                                                                    | □ (ゴミ箱フォルダへ移動しただけでもサーバーから削除) (Z)                                                   |  |
|                                                                                                    | 認証方式                                                                               |  |
|                                                                                                    | □ APOP認証(O)     SMTP-AUTH(M)     POP before SMTP (B)                               |  |
|                                                                                                    | □ セキュリティで保護されたパスワード認証(NTLM認証)(T)                                                   |  |
|                                                                                                    | □ O Auth認証(G) Google 〜 O Authログイン(K)                                               |  |
|                                                                                                    | └ Outbound Port25 Blocking対策 (SMTP用のポートを587に変更) (U)                                |  |
|                                                                                                    | OK キャンセル ヘルプ(H)                                                                    |  |

- 受信メールサーバー: pop3.infonia.net
   送信メールサーバー: post.infonia.net
   メール・アカウント: POPユーザー名
   例)btm0000
   パスワード: POPパスワード
- ●受信したメールをサーバー上に残す お客様のご利用に合わせて選択をしてください。
- ●認証方式:「SMTP-AUTH」のみチェック

メールサーバー詳細画面が表示します。

| ▶ アカウントの新規作成                                                                                                    |                                                                          | ×                                                                                                 |
|----------------------------------------------------------------------------------------------------|--------------------------------------------------------------------------|---------------------------------------------------------------------------------------------------|
| 設定の一覧(L)                                                                                                    | メールサーバー - 詳細                                                             |                                                                                                   |
| <ul> <li>● 個人情報</li> <li>● メールサーバー</li> <li>● 詳細2</li> <li>● 詳細2</li> <li>● 戸田2</li> <li>● 戸田2</li> </ul>                     | サーバーのボート番号 / 暗号化の指定<br>POP3(3): 995 グ POP over<br>SMTP(S): 465 グ SMTP ov | E<br>r SSL(C) □STARTTLSを使用(4)<br>er SSL(Y) □STARTTLSを使用(6)                                        |
| <ul> <li>■ POF3/IMAP4</li> <li>■ パスワード変更</li> <li>■ メールの振り分け</li> <li>■ テンプレート/署名</li> <li>■ 使用状況</li> <li>■ 上級者向け</li> </ul> | <ul> <li>□ SSL/TLSのバージョン指定(0)</li> <li>□ 証明書を検証しない(N)</li> </ul>         | <ul> <li>SSL2.0 SSL3.0</li> <li>✓ TLS1.0 ✓ TLS1.1 ✓ TLS1.2</li> <li>▶番号をリセット(E) 全般的な設定</li> </ul> |
|                                                                                                    | - ☑送信用のアカウント指定(U)                                                        |                                                                                                   |
|                                                                                                    | アカウント(0):                                                                |                                                                                                   |
|                                                                                                    | パスワード(P):                                                                |                                                                                                   |
|                                                                                                    |                                                                          | ✓パスワードを保存する(V)                                                                                    |
|                                                                                                    |                                                                          | )                                                                                                 |
|                                                                                                    | □ POP3/IMAP4サーバーへの認証方式                                                   | = CRAM-MD5(M)                                                                                     |
|                                                                                                    | リセット(R) OK                                                               | キャンセル ヘルプ(H)                                                                                      |
| • POP3 : 9                                                                                                    | 95 IMAP4 : 993                                                           | POP over SSLはチェック有り                                                                               |
|                                                                                                    | 05                                                                       | POP over SSLはチェック有り                                                                               |
| SSLなし                                                                                                    |                                                                          |                                                                                                   |
| • POP3 : 1                                                                                                    | 10 IMAP4 : 143                                                           | POP over SSLはチェック無し                                                                               |
| SMTP : 4                                                                                                    | 65                                                                       | POP over SSLはチェック無し                                                                               |

- 送信用アカウント指定: <u>チェックしてください</u>
- アカウント: SMTP認証ユーザー(アカウント)名 例) btm0000@be.to POPユーザー名@be.to
- パスワード: SMTP AUTHパスワード POPパスワードと同じです。
- パスワードに保存する: チェックしてください。
- 入力後「OK」をクリックしてください。

以上で設定完了です。

- 注) 秀丸メールのバージョンが古い場合は、SSL通信が利用できない場合がございます。 最新のバージョンにアップデートをしてご利用ください。
- ①「設定」メニューから「アカウント毎の設定」してください。

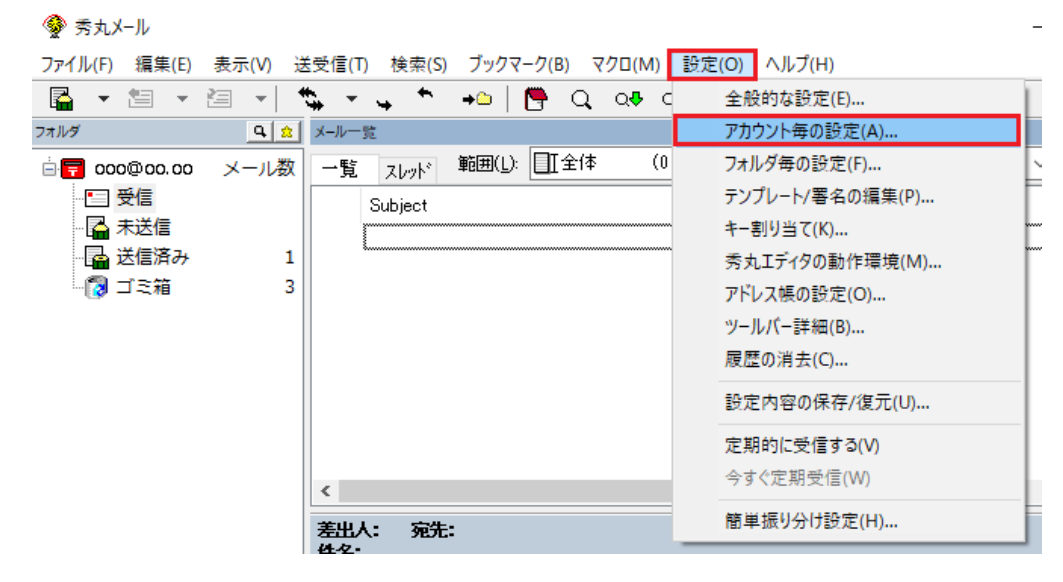

② サーバー情報が表示します。

| ▶ アカウントの新規作成                                                                                               | ×                                                                                     |
|----------------------------------------------------------------------------------------------------|---------------------------------------------------------------------------------------|
| 設定の一覧(L)                                                                                                   | メールサーバー                                                                               |
| <ul> <li>● 個人情報</li> <li>● メールサーバー</li> <li>● メールウェーバー</li> <li>● メールの振り分け</li> <li>● アンブレート/署名</li> </ul> | 受信メールサーバー(POP3)(R): pop3.infonia.net 自動設<br>送信メールサーバー(SMTP)(S): post.infonia.net 定(C) |
| ● 使用状況<br>  ● 上級者向け                                                                                        | メール・アカウント(N): POPユーザー名                                                                |
|                                                                                                    | パスワード(P): POPパスワード 見ながら入力(D                                                           |
|                                                                                                    | ✓ バスワードを(保存する(V)                                                                      |
|                                                                                                    | ☑受信したメールをサーバー上に残す(E)                                                                  |
|                                                                                                    | ☑ 一定期間置いてから削除(D) 5 🚽 日後                                                               |
|                                                                                                    | □削除されたメールは次回受信時にサーバー上からも削除する(Y)                                                       |
|                                                                                                    | □ (ゴミ箱フォルダへ移動しただけでもサーバーから削除) (Z)                                                      |
|                                                                                                    | 認証方式                                                                                  |
|                                                                                                    | 🗌 APOP認証(O) 🛛 SMTP-AUTH(M) 🗌 POP before SMTP (B)                                      |
|                                                                                                    | □ セキュリティで保護されたパスワード認証(NTLM認証)(T)                                                      |
|                                                                                                    | OAuth認証(G) Google 〜 OAuthログイン(K)                                                      |
|                                                                                                    | └ Outbound Port25 Blocking対策(SMTP用のポートを587に変更)(U)                                     |
|                                                                                                    | OK キャンセル ヘルプ(H)                                                                       |

- ●受信メールサーバー: pop3.infonia.net
- ●送信メールサーバー: post.infonia.net
- ●メール・アカウント : POPユーザー名
  - 例)btm0000
- ●パスワード : POPパスワード
- ●受信したメールをサーバー上に残す お客様のご利用に合わせて選択をしてください。
- ●認証方式:「SMTP-AUTH」のみチェック

③ 設定一覧の「メールサーバー」の クリッ 王 ください。 項目が表示します。「詳細」をクリックしてください。 メールサーバー詳細面面が表示します。

| ▼ アカウントの新規作成                                                        | ×                                                                                                    |
|---------------------------------------------------------------------|----------------------------------------------------------------------------------------------------|
| 設定の一覧(L)                                                            | メールサーバー - 詳細                                                                                                    |
| ・・/・/・/・/・           ・・/・・・・・・・・・・・・・・・・・・・・・・・・・・・・・・・・・・          | - サーバーのボート番号 / 暗号化の指定<br>POP3(3): 995 ☑ POP over SSL(C) □ STARTTLSを使用(4)<br>SMTP(S): 465 ☑ SMTP over SSL(Y) □ STARTTLSを使用(6)                                                        |
|                                                                     | <ul> <li>SSL/TLSのバージョン指定(I) SSL2.0 SSL3.0</li> <li>✓ TLS1.0 ✓ TLS1.1 ✓ TLS1.2</li> <li>□ 証明書を検証しない(N) ボート番号をリセット(E) 全般的な設定…</li> </ul>                                              |
|                                                                     | <ul> <li>✓ 送信用のアカウント指定(U)</li> <li>アカウント(O):</li> <li>パスワード(P):</li> <li>✓ パスワードを保存する(V)</li> <li>POP before SMTP用認証サーバー(E)</li> <li>POP3/IMAP4ttーバーへの認証方式 = CRAM-MD5(M)</li> </ul> |
|                                                                     | Uセット(R) OK キャンセル ヘルプ(H)                                                                                                    |
| <ul> <li>POP3 : 995 I</li> <li>SMTP : 465</li> <li>SSLなし</li> </ul> | MAP4:993 POP over SSLはチェック有り<br>POP over SSLはチェック有り                                                                                                    |
| <ul><li>POP3 : 110 I</li><li>SMTP : 465</li></ul>                   | MAP4:143 POP over SSLはチェック無し<br>POP over SSLはチェック無し                                                                                                    |
| ● 送信用アカウント                                                          | 、指定:チェックしてください                                                                                                    |

- アカウント: SMTP認証ユーザー(アカウント)名
   例) btm0000@be.to POPユーザー名@be.to
- パスワード: SMTP AUTHパスワード POPパスワードと同じです。
- パスワードに保存する: チェックしてください。
- 入力後「OK」をクリックしてください。

以上で設定完了です。